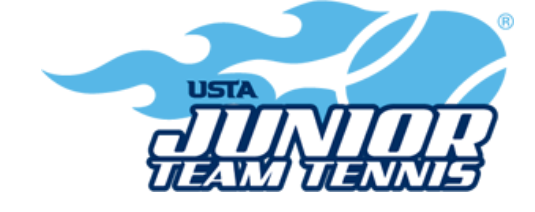

The USTA has made important changes to the way in which online accounts are established and maintained for adults and for children. These changes are in accordance with the laws surrounding online accounts for children; will keep your information secure based on industry best practices of using email address to login; and, once the accounts are established and linked, will also make it easier for you to navigate and complete transactions across all USTA digital properties.

In order to register children under the age of 14 for a USTA program or event, the parent and child must have accounts that are linked to each other. If either the parent and/or child already has an account with the USTA, it is very important to continue use of the same USTA account number, in order to maintain previous play history. Children age 14-18 do not need to be linked to their parent's account, but need to have their own login established. A parent can maintain control of their 14-18 year old child's account by following the same process for children under age 14.

If at any point in this process you need assistance, please check our FAQ page for more information, or contact the USTA Customer Supportat 1-800-990-8782 or USTACustomerSupport@usta.com for assistance. Due to the introduction of these changes, wait times on the phone has been longer than usual, so we recommend that you leave enough time to complete these transactions prior to the end of the registration period for your child's program or event. We apologize for any challenges along the way. This was not an easy change but it is very important.

If your child has a USTA account and does not need to purchase or renew their USTA membership in order to participate:

- 1. Go to Team Tennis TennisLink Homepage
- 2. Click Have a Team ID? button
- 3. Enter Team ID #
- 4. Click Enter
- 5. Proceed through registration/checkout

If your child is age 14 or over, does not have a USTA account, and is going to have control of their own account:

- Go to Non Member Account Creation or purchase membership here
- Login to Team Tennis TennisLink Homepage

- Under Join Team Tennis, click Register for a Team
- Enter Team Number
- Enter USTA Account
- Click Submit
- Proceed through registration/checkout

If your child does not have a USTA account or needs to purchase or renew their USTA membership in order to participate, the steps for you to complete your child's registration will be different depending on whether or not you and/or your child already have account(s). Please find below the description which best fits your situation and follow the instructions:

- Parent and child have accounts and are linked:
  - Proceed to Team Tennis Homepage
  - Click Have a Team ID?
  - Enter Team ID #
  - Click Enter button
  - Proceed through registration/checkout
- Parent and child have accounts but are not linked:
  - Parent navigates to USTA.com
  - In upper right corner, Click Login
  - Enter email and password
  - Click Sign In
  - In upper right corner, click Hi <Name>
  - In drop down, click Family
  - Click Get Started under Junior
  - Select any junior membership option
  - In Membership Information box, click Add Family Member
  - Enter child's account information
  - Click Save & Continue
    - Note: If successfully linked, an accounts linked pop-up message will appear, click OK to continue
  - Click Add To Cart
  - Click Proceed To Checkout
  - purchase child membership
  - Note: If you have any issues, please contact USTA Customer Support at 1-800-990-8782 to get your child's account linked. Please make sure a new account does not get created

- Go to TennisLink
- Click Switch Profile link
- Select child account
- Click Team Tennis tab
- Click Have a Team ID?
- Enter Team ID #
- Click Enter button
- Proceed through registration/checkout
- Parent has an account, child does not have an account:
  - Go to Create New Non-Member Child Account
  - Next to Welcome!, click Switch Profile
  - Select child's account
  - Click Junior Team Tennis tab
  - Under Join Team Tennis, click Register for a Team
  - Enter Team Number
  - Enter USTA Account
  - Click Submit
    - Note: If Membership is required for registration, click the link to purchase membership
  - Proceed through registration/checkout
- Parent does not have an account, child has an existing account:
  - Go to Non Member Account Creation
  - After account creation, navigate to USTA.com
  - In upper right corner, click Join USTA
  - Click Junior membership plan
  - Select any membership option
  - In Membership Information box, click Add Family Member
  - Input all required information for *child*
  - Click Save & Continue
    - Note: If successfully linked, an accounts linked pop-up message will appear, click OK to continue
  - Click Add To Cart
  - Click Proceed To Checkout
  - purchase child membership
  - Once accounts are linked, go to TennisLink
  - Click Switch Profile

- Select child account
- Click Junior Team Tennis tab
- Under Join Team Tennis, click Register for a Team
- Enter Team Number
- Enter child's USTA account number
- Click Submit
- Proceed through registration/checkout
- Both parent and child do not have an account:
  - Go to Non Member Account Creation
  - Navigate to Create New Non-Member Child Account
    - Note: Write down your child's account number when it appears on the screen
  - Next to Welcome!, click Switch Profile
  - Select child's account
  - Click Junior Team Tennis tab
  - Under Join Team Tennis, click Register for a Team
  - Enter Team Number
  - Enter USTA Account
  - Click Submit
  - Proceed through registration/checkout